## UpToDate 行動版帳密註冊流程說明

- 1. 適用於 2022 年五月十八日以後新註冊的用戶, 已註冊用戶不受影響
- 2. 原有註冊規則未變動,提醒您註冊時務必使用不會擋信的 email 信箱
- 3. 完成註冊過程需要收信確認認證碼,請備妥您的電腦或是手機

| ① 在院內網域內進入<br>UpToDate 填寫註冊表                                                                                | ② Verification Code<br>收 email 確認認證碼 |
|----------------------------------------------------------------------------------------------------|--------------------------------------|
| First Name Last Name Email → 認證碼會寄至這個 email                                                                 |                                      |
| You will need access to this email account to complete your registration Country ZIP/Postal Code (optional) | ③回到 UpToDate<br>輸入收到的認證碼             |
| City Specialty                                                                                              |                                      |
| Create your username and password                                                                           | ④ 同意資料庫使用者規範                         |
| Password<br>提供所有必填資訊後,點選下方的按鈕                                                                               | L                                    |
| (send verification code)<br>(認證碼將寄至您填寫的信箱)                                                                  | ⑤帳號建立完成<br>(右上角出現個人名字)               |

## 注意:

如果您已經註冊過,請定期(90天)於機構內登入即可,無須重新註冊

## **Register for an UpToDate account**

Make the most of your UpToDate experience: Register for an account and benefit from mobile access to our trusted clinical content. Plus, earn and redeem CME/CE/CPD credits while you work.

Already registered? Please log in with your UpToDate username and password.

| 名字 (中英文皆可)                         |                                                                                                    |
|------------------------------------|----------------------------------------------------------------------------------------------------|
| 姓 (中英文皆可)                          |                                                                                                    |
| 务必填寫可收信的 email 信                   | 言箱                                                                                                    |
| ccess to this email account to con | mplete your                                                                                                    |
| 下拉選單中選擇 Taiwan                     | ▼                                                                                                    |
| ode (optional) 郵遞區號7               | 不需填寫                                                                                                    |
|                                    |                                                                                                    |
| <br>專科                             | ▼                                                                                                    |
| 職稱                                 | ▼                                                                                                    |
| name and password                  |                                                                                                    |
| 6字元以上(相同帳號不可                       | 可重複使用)                                                                                                    |
| 8字元以上,需包含至少                        | 一個大寫英文字母以及-                                                                                                    |
| :<br>ters                          |                                                                                                    |
|                                    | 名字 (中英文皆可)<br>姓 (中英文皆可)<br>务必填寫可收信的 email 信<br>ccess to this email account to cor<br>下拉選單中選擇 Taiwan<br>ode (optional) 郵遞區號<br>引住縣市<br>專科<br>職稱<br>mame and password<br>6 字元以上(相同帳號不可<br>8 字元以上, 需包含至少 |

Verify Password 再次確認密碼

2022 五月新增註冊認證功能

數字

**Send Verification Code** 

< 註冊表格填寫 >